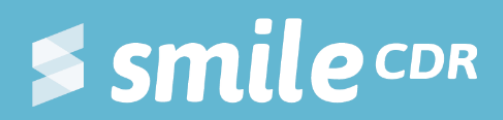

# **Smile Guide: SMART on FHIR** Development and configuration of SMART on FHIR with Smile CDR

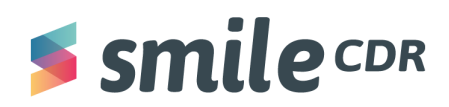

## **Table of Contents**

| Table of Contents                                    | 1  |
|------------------------------------------------------|----|
| List of Figures                                      | 2  |
| What to Expect                                       | 3  |
| Background                                           | 3  |
| Objective                                            | 3  |
| Prerequisites                                        | 4  |
| Configuring Smile CDR                                | 5  |
| OIC Client Configuration / Creation of an OIC Client | 5  |
| Enable SMART on FHIR requests                        | 7  |
| Creating SMART on FHIR WebApp.                       | 10 |
| Creating the App                                     | 10 |
| launch.html                                          | 11 |
| index.html                                           | 11 |
| package.json                                         | 12 |
| Create Patient Resource                              | 13 |
| Create Test User With Launch Context.                | 14 |
| Run and Test the App                                 | 16 |
|                                                      |    |

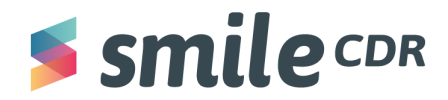

#### What to Expect

Reading time = 1 hour

By the end of this guide you'll be able to:

- Configure Smile CDR to support a Smart on FHIR app on an EHR or resource server
- Create a simple SMART on FHIR app and
- Connect it to Smile CDR

#### Background

SMART on FHIR is an open source standards-based API which enables innovators to develop an app once and have it run anywhere in the healthcare system. SMART on FHIR has defined a secure authorization method that allows health apps to connect and access protected information from EHR systems.

#### Prerequisites

The following items/knowledge are required:

- 1. It's assumed that there's an understanding of the documentation below:
  - a. <u>SMILE CDR</u>
  - b. SMART on FHIR or Smarthealthit
  - c. <u>FHIR HL7</u>
- 2. Smile CDR is already installed. If it's not installed, please consult the link here:
- 3. The following SMART app development prerequisites are available:
  - a. A local server to host the app. (For the purposes of this document, we'll use node-based <u>http-server</u>. There's no need to install it separately.)
  - b. A basic understanding of JavaScript is beneficial to understand this app.
  - c. NodeJs installed. If it's not installed, please consult the link <u>here</u>

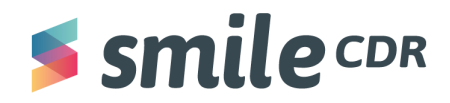

#### Tools

The following tools/software will be needed to complete this guide.

- API Testing Platform (Insomnia, Postman or similar)
- Visual Studio Code or Notepad++ to edit HTML and JSON files
- Local server to host the app

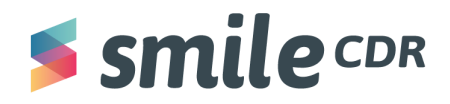

## **Configuring Smile CDR**

To use Smile CDR as a launch platform for Smart on FHIR apps, we need to configure the following modules:

- 1. OIC Client Configuration
- 2. SMART Outbound Security Module
- 3. FHIR Endpoint Module

#### **OIC Client Configuration/Creation of an OIC Client**

To support launching the SMART on FHIR applications using Smile CDR, we need to configure the *OpenId Connect Client* (OIC Client) module. <u>OpenId Client or OIC</u> is a simple identity layer built on top of the OAuth 2.0 protocol. It allows clients to verify the identity of the End-User based on the authentication performed by an Authorization Server as well as obtain basic profile information about the End-User in an interoperable and REST-like manner. To configure the OIC:

1. **Sign in** to the Web Admin Console of Smile CDR by typing in this link:

#### http://localhost:9100

2. On the top menu bar, **select** "Config," then **select** "OpenID Connect Client." You should see a page like this:

| 🗲 smile 🕮 👒 Home                          | 🛠 Config 👻 🛷 Runtime 👻 🍕                          | Documentation             | He                                      | ealthy :) | Admin 💄 👻 |
|-------------------------------------------|---------------------------------------------------|---------------------------|-----------------------------------------|-----------|-----------|
| d OpenID Connect Clients                  | 🌣 Module Config                                   |                           |                                         |           |           |
| OpenID Connect Clients                    | 🚢 User Manager<br>Q Search Parameters             |                           |                                         |           |           |
| This section is used to create authorized | OpenID Connect Clients     OpenID Connect Servers | authenticate via outbound | d security modules (e.g. SMART applicat | tions).   |           |
| Create Client smart_auth (Master)         | ·                                                 |                           |                                         |           |           |
| Clients                                   |                                                   |                           |                                         |           |           |
| Viewing: Enabled Clients                  | ×                                                 |                           |                                         |           |           |
| Module Clie                               | ent ID                                            | Name                      | Authorized Grant Types                  |           |           |

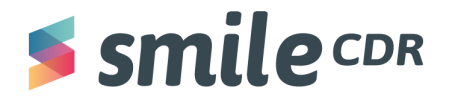

- 3. To create a new client, **click** on "Create Client."
- 4. On the "Create Client" page **set the configurations** to the specifications below. (There are more configurations than given below; however, for this guide, only the configurations indicated below are required.)

| Configuration                                                                                                    | Sample Value                                                                  | Description                                                                                                    |
|----------------------------------------------------------------------------------------------------|-------------------------------------------------------------------------------|----------------------------------------------------------------------------------------------------|
| Client ID                                                                                                    | patient_app_demo                                                              | This value needs to match the value of<br>client_id being passed from the App while<br>sending an authorization request              |
| Client Name                                                                                                    | SMART Patient Name of the SMART App. This will be the user while authorizing. |                                                                                                    |
| Authorized<br>Grant TypesAuthorization CodeEnable authorization types<br>will support. For more info                                                                                 |                                                                               | Enable authorization types that the SoF app will support. For more information <u>see here</u>                                       |
| Access Token<br>Validity 3600 Tokens request<br>for the given tir                                                                                                    |                                                                               | Tokens requested by this client will be valid for the given time period.                                                             |
| Refresh Token<br>Validity86400                                                                                                    |                                                                               | If <u>refresh tokens</u> are enabled, any refresh<br>tokens requested by this client will be valid for<br>the given time period      |
| Authorized<br>Redirect URLshttp://127.0.0.1:9201/<br>http://127.0.0.1:9201/index.h<br>tmlThese are the URLs that the<br>allowed to use. Upon succe<br>the user will be redirected to |                                                                               | These are the URLs that the SoF app is<br>allowed to use. Upon successful authorization,<br>the user will be redirected to this URL. |
| Scopes                                                                                                    | openid launch patient/*.read<br>offline_access                                | A list of SMART scope (space separated) that client is permitted to request. <u>Click here</u> to read more about scopes             |

- 5. **Click** "Create" and it should create an OIC client for you.
- 6. The client list should display newly created OIC clients. For future changes to the clients configuration, **click** *"Modify"* and change any configurations as desired.

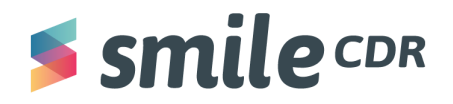

#### **Enable SMART on FHIR requests**

We'll need to make a few more module configurations to allow the SMART on FHIR App to submit a FHIR request to Smile CDR.

- 1. From the top menu bar, **select** "Config," then select "Module Config."
- 2. We need to enable CORS for the SMART Authentication Module. To do this:
  - a. On the left pane, **go** to the "smart\_auth module."
  - b. **Scroll down** to the "Cross-Origin Resource Sharing (CORS)" section.
  - c. Toggle "CORS Enabled" to "YES."

| Cross-Origin Resource Sharing | (CORS)                                                                                                    |
|-------------------------------|----------------------------------------------------------------------------------------------------|
| CORS Enabled 📀                | Should this endpoint allow the use of CORS? Enable this item only if you understand what it is doing.           No         Yes                                                                                                    |
| CORS Origins 🕢                | A comma-separated list of allowable origins for the CORS filter. For example: <a href="https://example.com">https://example.com</a> , <a href="https://example.com">https://example.com</a> , <a href="https://example.com">https://example.com</a> . <a href="https://example.com">https://example.com</a> . <b href="https://example.com">https://example.com. <b href="https://example.com"></b>https://example.com"/&gt;https://example.com. &lt;b href="https://exa&lt;/th&gt;</b> |

- d. Scroll to the top of the page and then, **click** "Save" and then **click** "Restart."
- 3. Next, we need to enable the SMART Authentication for the FHIR Endpoint Module.
  - a. **Select** the *"fhir\_endpoint"* module from the left pane.
  - b. Scroll down to the "Dependencies" section.
  - c. For the "OpenID Connect Authentication" config, **select** "smart\_auth" from the drop-down menu.

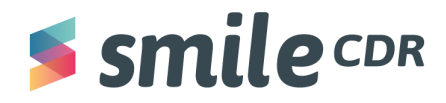

| Dependencies           |                                                                                                    |
|------------------------|----------------------------------------------------------------------------------------------------|
| FHIR R4 Storage        | The FHIR R4 Storage engine to use as a manager for this module.                                                                                                    |
|                        | persistence (FHIR Storage (R4 Relational))                                                                                                    |
| Username/Password      | The inbound security module to use for authenticating and authorizing users to this module where authentication requires a username and password.                                            |
| Authentication         | local_security (Local Inbound Security)                                                                                                    |
| OpenID Connect         | The inbound security module (or outbound security module if using internal access tokens) to use for authenticating and authorizing users to this module using OpenID Connect Authentication |
| Authentication         |                                                                                                    |
|                        |                                                                                                    |
| Websocket Subscription | Add this to include the websocket URL in your server's FHIR CapabilityStatement                                                                                                    |
| Endpoint               | ~                                                                                                    |
| Validation Support     | This dependency supplies validation artifacts (StructureDefinitions, ValuSets, etc.) and provides terminology services used by the validator.                                                |

- d. On the left pane, scroll down to "Auth: OpenID Connect."
- e. Toggle "OpenID Connect Security" to"YES".

| Auth. Openio connect         |                                                                                 |
|------------------------------|---------------------------------------------------------------------------------|
| OpenID Connect Security Show | Id this endpoint support the use of OpenID Connect Authentication (e.g. SMART)? |

- f. Click "Save," then "Restart."
- 4. Now we need to enable the Anonymous Access to Capability Statement. When doing this, any requests that don't supply credentials will be granted the authorities of the designated Anonymous user. By default, this is a user with the username "ANONYMOUS," but can be modified using the <u>Anonymous Account Username</u> setting:
  - a. From the main menu on top, **select** "Config," then "User Manager."
  - b. Look for the ANONYMOUS user from the list and **select** "Modify."

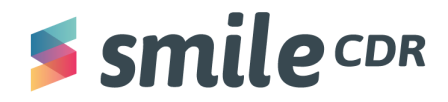

| $\rightarrow$ G () | localhost:9100/config/usermg           | ır/                                                                                                    |                        |              |                  |     |                       |
|--------------------|----------------------------------------|----------------------------------------------------------------------------------------------------|------------------------|--------------|------------------|-----|-----------------------|
| ≤ smi              | lecdr 🛪 Home                           | <b>¢: Config ▼ ∜</b> Runtime ▼ ◎ I                                                                                                    | Documentation 🛛 🕲 Supp | port         |                  |     |                       |
| er Manager         |                                        | 🌣 Module Config                                                                                                    |                        |              |                  |     |                       |
| lsers<br>Q Search  | (Username or Family Name)              | <ul> <li>User Manager</li> <li>Q Search Parameters</li> <li>OpenID Connect Clients</li> <li>OpenID Connect Servers</li> <li>Config Diagnostics</li> </ul> | local_security (Master | ) V Add User |                  |     |                       |
|                    | Module                                 | Username                                                                                                    | Family Name            | Given Name   | Last Active Date | 2FA | Roles and Permissions |
| Modify             | Node: Master<br>Module: local_security | ADMIN                                                                                                    | GenericUser            | Admin        | 2021-10-08       | No  | Superuser             |
| Modify             | Node: Master<br>Module: local_security | ANONYMOUS                                                                                                    | Anonymous              | Anonymous    | 2021-10-08       | No  |                       |

c. From the *"Roles and Permissions"* section, **scroll down** to "FHIR\_CAPABILITIES" and **click** on *"YES"* to enable the permission.

|        |                                 | batch operation to happen; the user still<br>needs to have other appropriate<br>permissions for the operations in the<br>batch or it will be blocked.                            |
|--------|---------------------------------|----------------------------------------------------------------------------------------------------|
| No Yes | Permission<br>FHIR_CAPABILITIES | FHIR Access Server Capability<br>Statement (metadata)<br>User is allowed to access the server's<br>capability statement. This permission is<br>often granted to anonymous users. |
| Add    | Permission                      | FHIR Delete (All in Compartment)                                                                                                    |

d. **Click** "*Save*" the user from the top of the page.

At this stage, we have Smile CDR configured to handle SMART on FHIR app requests. In the next section, we'll create a SMART on FHIR app.

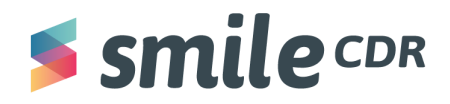

#### Creating SMART on FHIR WebApp.

In this section we'll create a web app for our SMART on FHIR demo app.

To complete this section, you'll need:

- An API platform like Postman or Insomnia to send and receive data,
- A text editor to create html and JSONfiles

#### **Creating the App**

We'll use the fhir-client.js library to connect our SMART app to the FHIR server. Additional documentation on fhir-client.js can be found <u>here</u>.

We'll need to create a new directory and three files; two .html files and a .json file.

To begin:

- 1. **Create** a **project directory** called "SMART-Patient" for this SMART app project
- 2. **Open** the project directory
- 3. Create two .html files named index.html and launch.html
- 4. Create a .json file with the name package.json for the Node.js project configuration

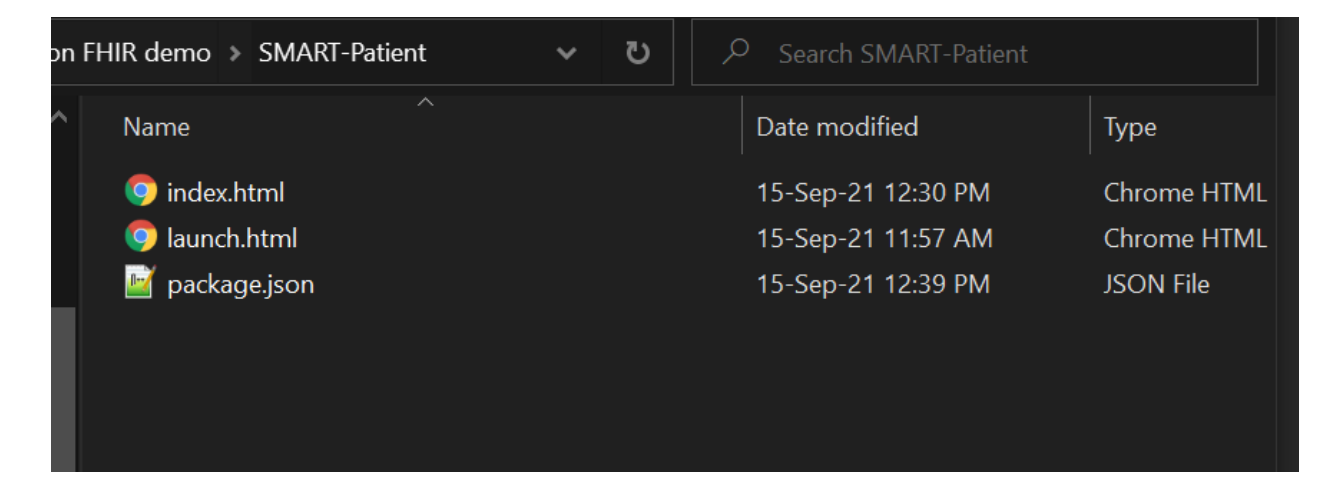

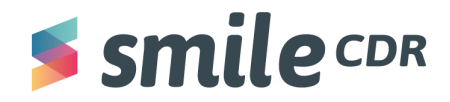

#### <u>launch.html</u>

launch.html is the SMART app's initial entry point and in a real production environment would be invoked by the application (i.e. App Gallery/App Sphere) launching your SMART app. This page typically initiates authorization flow which means it will take parameters from the URL and send the user to the authentication screen.

To begin:

1. **Insert** the code below in your "launch.html" file, then save and close the file.

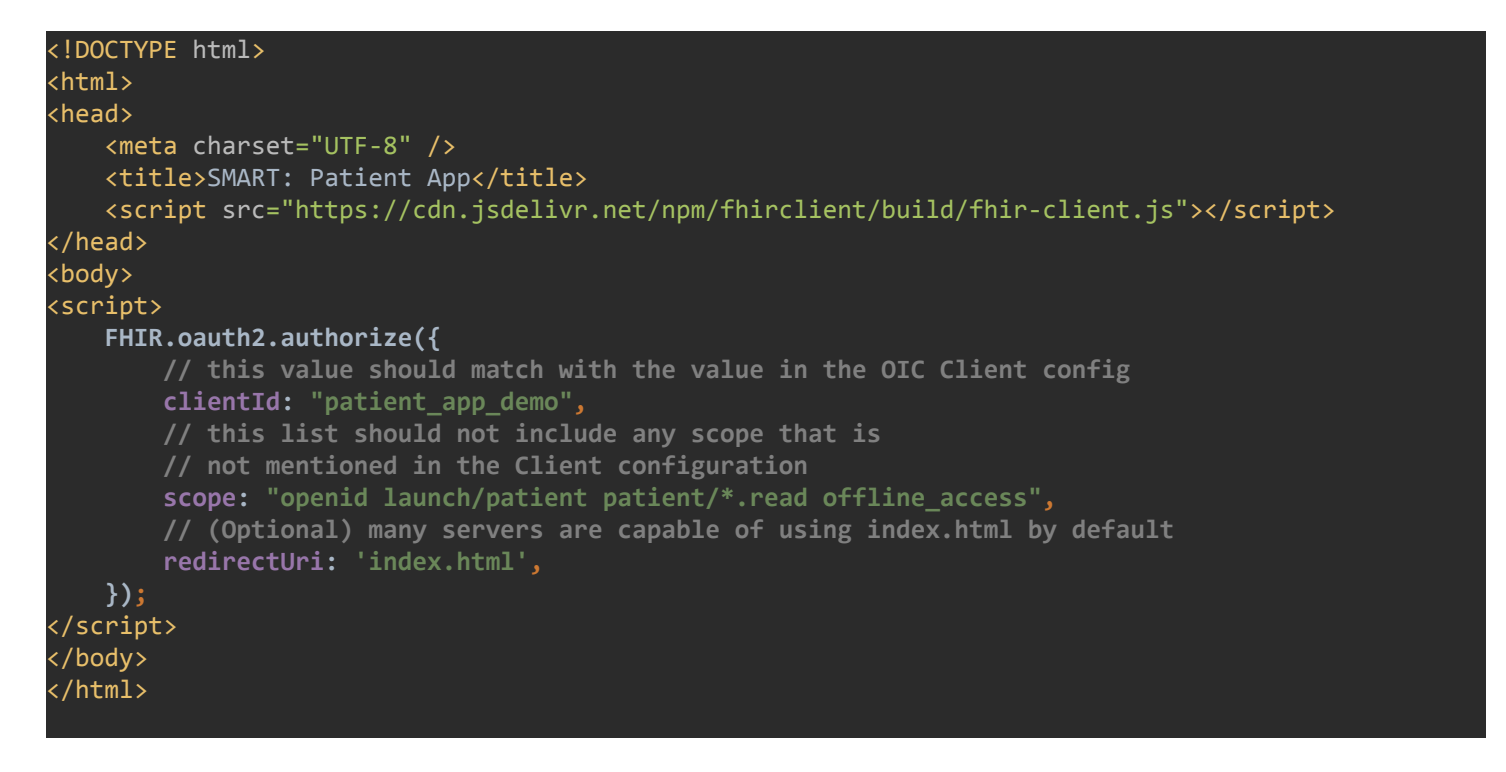

#### index.html

After the SMART authorization procedure, the authorization server will redirect users to this page. When this page is invoked, the SMART app will have the authorization to access the FHIR server.

To begin:

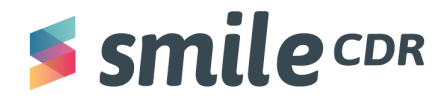

1. **Insert** the code below to your "index.html" file, then save and close the file. Note: **replace** the patient id (patient-a) in JavaScript code (line no. 19) with one of the existing patients' ID, or create a new patient with this ID. The next section of this guide explains how to create a patient resource.

```
<!DOCTYPE html>
<html lang="en">
<head>
  <meta charset="UTF-8"/>
  <title>Example SMART App</title>
  <script src="https://cdn.jsdelivr.net/npm/fhirclient/build/fhir-client.js"></script>
</head>
<body>
<h2 id="patient_header"> Patient Details</h2>
<h4>Patient Information:</h4>
Loading...
<script type="text/javascript">
  function displayName (name) {
       return (name.prefix || '') + name.given.join(' ') + ' ' + name.family
   }
successful response
  FHIR.oauth2.ready().then(async (client) => {
      return client.patient.read()
  }).then(
       function (pt) {
          document.getElementById('patient_header').innerText = displayName(pt.name[0])
          document.getElementById('info').innerText = JSON.stringify(pt, null, '\t')
       },
       function (error) {
          document.getElementById('patient_header').innerText = 'Error Occurred'
          document.getElementById('info').innerText = error.stack
       },
  ).catch(console.error)
</script>
</body>
</html>
```

#### package.json

The objective of the package.json script is to record the metadata of the project. This file includes any dependencies needed to run the Node.js project. Here it just has one example of a dependency; an <a href="http-server">http-server</a>—a package that creates a static HTTP server on your computer.

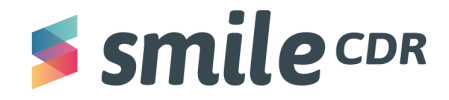

To begin:

1. **Insert** the code below to the "package.json" file, then save and close the file.

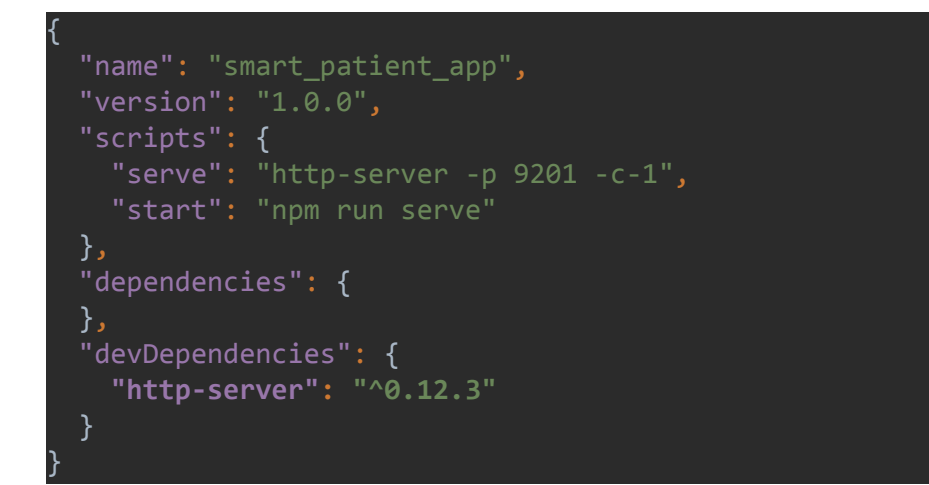

#### **Create Patient Resource**

To create a Patient resource with id "patient-a" perform the following.

1. Complete the HTTP operation using either Postman or Insomnia:

```
URL:
             http://localhost:8000/Patient/patient-a
             (this URL is for default settings. If you have a custom setting, change this
            URL to reflect those settings)
Method:
            PUT
            Authorization: Basic YWRtaW46cGFzc3dvcmQ=
Header:
            (this creates the credentials admin/password)
Header:
            Content-Type: application/fhir+json
Body:
            (feel free to change name or birthdate, or to add additional patient details as you wish)
             {
               "resourceType": "Patient",
               "id": "patient-a",
               "meta": {
                 "versionId": "1",
                 "lastUpdated": "2020-11-10T20:24:48.194+00:00"
```

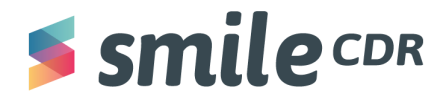

```
},
"name": [ {
    "family": "Smith",
    "given": [ "John" ]
} ],
"gender": "male",
"birthDate": "2020-01-01"
}
```

2. **Click** on "*Send*" (from Insomnia or Postman to send the request). The response should contain the resource data that we just created. If you want to learn more about different FHIR REST operations, please checkout <u>this guide</u>.

#### Create Test User with Launch Context.

In order to test the SMART on FHIR WebApp, we'll need to create a user with appropriate permissions and launch contexts.

To create a user:

- 1. Go to the "Web Admin Console" and log in.
- 2. Click on "Config" on the top menu bar, then "User Manager."
- 3. Click on "Add User."

| ≤ smi      | ecdr & Home               | 🗱 Config 👻 🗬 Runtime 👻 🔘                                                                                     | Documentation 🛛 😨 Suppo | rt           |          |
|------------|---------------------------|----------------------------------------------------------------------------------------------------|-------------------------|--------------|----------|
| er Manager |                           | 🌣 Module Config                                                                                              |                         |              |          |
|            |                           | <b>ஃ:</b> User Manager                                                                                       |                         |              |          |
| sers       |                           | <b>Q</b> Search Parameters                                                                                   |                         |              |          |
| Q Search   | (Username or Family Name) | <ul> <li>✤ OpenID Connect Clients</li> <li>✤ OpenID Connect Servers</li> <li>✿ Config Diagnostics</li> </ul> | local_security (Master) | ✓ 🗲 Add User |          |
|            | Module                    | Username                                                                                                    | Family Name             | Given Name   | Last Act |
|            | Node: Master              | ΔΠΔΜ                                                                                                    | Cole                    | Δdam         | 2021-10  |

4. **Fill** the necessary fields as indicated below:

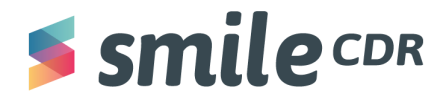

a. *Demographics*: set up the username (required), name and email of the user in this section.

| Demographics  |                   |  |
|---------------|-------------------|--|
|               |                   |  |
| * Username    | John              |  |
| Family Name   |                   |  |
|               | Doe               |  |
| Given Name    | Jhon              |  |
|               |                   |  |
| Email Address | jhon@smilecdr.com |  |
|               |                   |  |

b. *Security*: set the password for the user.

| Security   |                                                                                 |
|------------|---------------------------------------------------------------------------------|
| * Password | ••••••                                                                          |
| Locked     | A locked account is not capable of being used (functionally it is ide<br>No Yes |

c. *Default Launch Context*: set the contexts associated with a user. These context(s) will be added to SMART auth session, depending on the launch scopes requested(*i.e.* launch, launch/patient, launch/location etc..) In other words, these context(s) associate the user account with the default resources IDs.

| Default Launch Contexts                |                                                     |                                        |
|----------------------------------------|-----------------------------------------------------|----------------------------------------|
| Default launch contexts are contexts a | ssociated with a user by default for the purpose of | supplying a <i>launch context</i> clai |
| Patient                                | patient-a                                           |                                        |
| Encounter                              |                                                     |                                        |
| Location                               |                                                     |                                        |

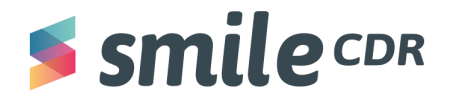

d. *Roles and Permissions*: scroll down to *FHIR\_READ\_ALL\_IN\_COMPARTMENT* and **select "***Add.*" This will allow access to the resources of its own compartment and the user to access any resources related to a given patient. Fill the text box with resource ID: "*Patient/patient-a*" as below.

|   | No Yes | FHIR_PROCESS_MESSAGE                       | User is allowed to invoke th |                                                                                                    |  |  |
|---|--------|--------------------------------------------|------------------------------|----------------------------------------------------------------------------------------------------|--|--|
| [ | Add    | Permission<br>FHIR_READ_ALL_IN_COMPARTMENT | × Patient/patient-a          | FHIR Read ANY in Compartment X<br>User is allowed to read resources of ar<br>take the form of the name of the comp. |  |  |
|   | Add    | Permission                                 |                              | FHIR Read ANY of Type                                                                                               |  |  |

5. Scroll to the top of the page and **select** "Save" to create the user.

#### Run and Test the App

Now that the Smart Web APP is created and Smile CDR is configured, we need to make sure that everything is functioning correctly.

- 1. **Open** the "terminal/command" prompt.
- 2. **Navigate** to the *"project directory,"* then **run** the following command:

cd <path-to-project-dir>

Note: replace the <path-to-project-dir> with the actual path to project directory. i.e. D://SMART-Patient

3. **Run** the following command:

#### npm install

Note: this will install required dependencies for a node project listed in the package.json file. (You need to run this command only once unless you make any changes in the package.json file.)

4. **Run** the command to start the server:

npm start

5. **Copy** and **paste** the following URL into the address bar:

http://127.0.0.1:9201/launch.html?iss=http://localhost:8000&launch=A000

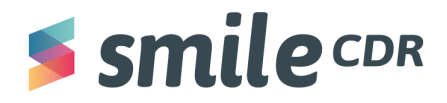

*iss:* The base URL for the FHIR endpoint. The app will load the server capability statement from this endpoint which allows it to figure out where to authorize.

*launch:* This is intended to be a one-time nonce. In a real scenario, this would be randomly generated.

6. After launching, an authentication page similar to the image below will appear:

| Username |  |  |
|----------|--|--|
| John     |  |  |
| Password |  |  |
| •••••    |  |  |

- 7. **Enter** the credentials then **select** *"Login,"*(Use the credential of the user created in the previous section.) The authorization screen should appear like the image below:
  - a. Select "Authorize"

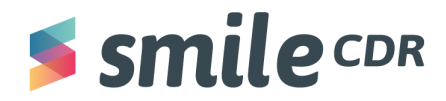

-

## SMART on FHIR with Smile CDR

| <b>5 smile</b> cdr                                                       |  |
|--------------------------------------------------------------------------|--|
| Authorizing application: SMART Patient                                   |  |
| The "SMART Patient" application is requesting the following permissions: |  |
| No Yes Read Patient Information                                          |  |
| No Yes View User Profile                                                 |  |

8. The authorization server will redirect the user to index.html or root "/" whichever was requested from launch.html

| John Smith                                                                                                    |  |  |  |  |  |  |  |
|----------------------------------------------------------------------------------------------------|--|--|--|--|--|--|--|
| Patient Information:                                                                                                    |  |  |  |  |  |  |  |
| <pre>{     "resourceType": "Patient",     "id": "patient-a",     "meta": {         "versionId": "1",         "lastUpdated": "2021-12-07T18:11:37.533+00:00",         "source": "#6yA3dLe4hnRBtQpe"     },     "name": [</pre> |  |  |  |  |  |  |  |
| }                                                                                                    |  |  |  |  |  |  |  |

Congrats, you've now successfully created and tested your first SMART on FHIR app with Smile CDR!

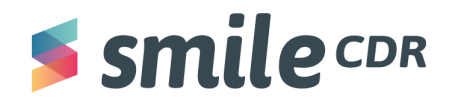

#### Registering an App with the appSphere.

For the purpose of this guide, we'll use a locally installed App Gallery from Smile CDR. To use a local instance of Smile CDR, you need the App Gallery/App Management Tool module configured in Smile CDR. Check out <u>this document</u> to learn how to configure it locally.

To register the app:

1. Go to the App Gallery portals's homepage, then click on the "Developer Portal"

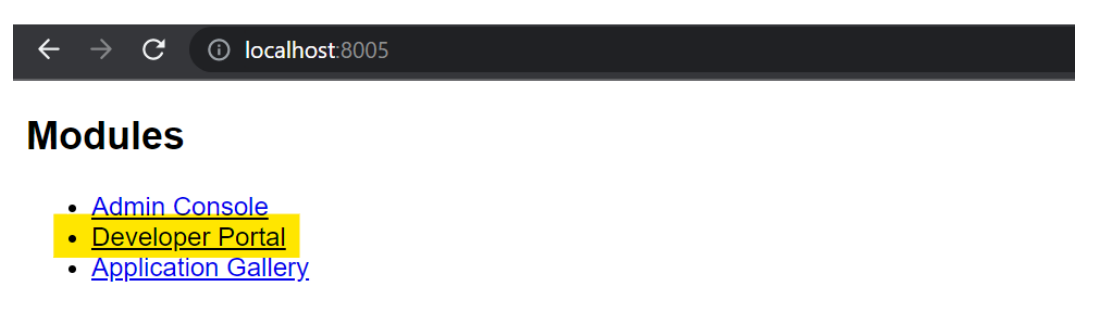

Note: Admin Console and Developer Portal require different user roles and running them si

2. The developer homepage will appear. **Select** "Get Started" button

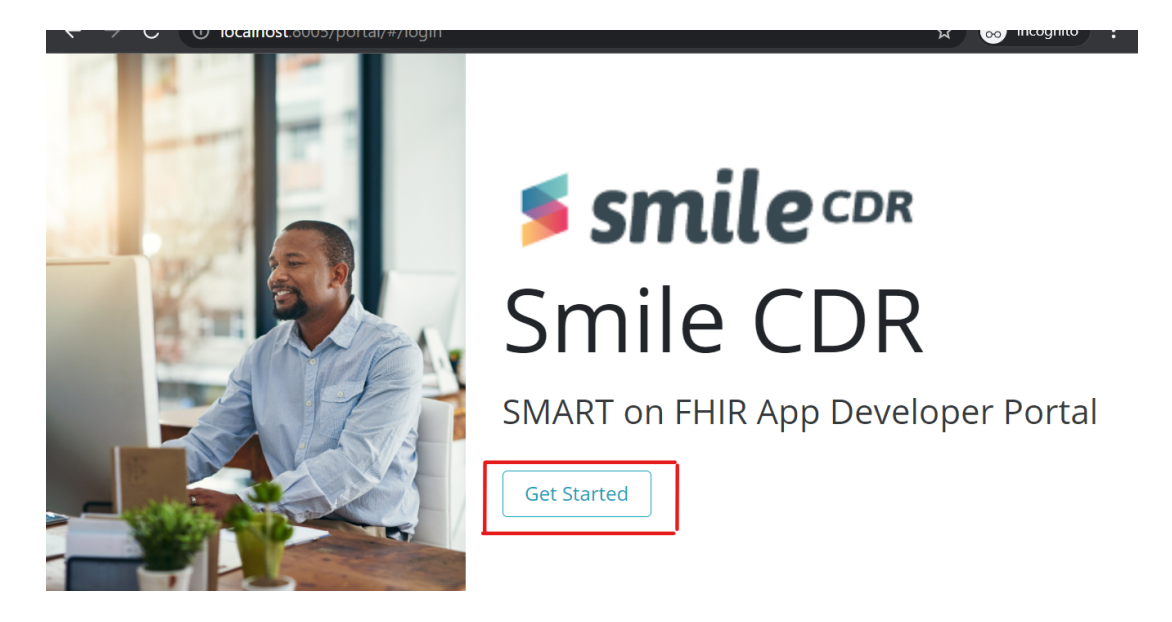

3. This will take you to the authentication screen below:

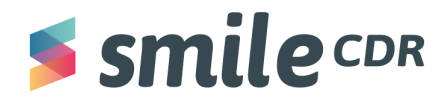

|            | JILLE | CDA |
|------------|-------|-----|
| Username   |       |     |
| dev_chetan |       |     |
| Password   |       |     |
| ••••       |       |     |

 Enter your developer credentials and click "Login" (if you do not have an account, create one by clicking "Sign Up"). Upon successful login, you should see the developer dashboard (below). Select "Register App."

| <b>Smilecor</b> SMART on FHIR App Developer Portal |                                |        |                              |                   |              |  |  |  |
|----------------------------------------------------|--------------------------------|--------|------------------------------|-------------------|--------------|--|--|--|
| My Regis                                           | w versions of apps.            |        |                              |                   |              |  |  |  |
| 2 records                                          | 2 records Search by App Name Q |        |                              |                   |              |  |  |  |
| App Name 🌲                                         |                                | Status | Change                       | Message           | Modified     |  |  |  |
| > Patien                                           | t Lookup                       | Live   | In Review $\rightarrow$ Live | Promote to Live 🧿 | 2021.10.15 2 |  |  |  |

5. This opens a popup for the app registration process. **Proceed** with the steps below:

**Step 1**: Provide the app name as I=it will be displayed on the App Gallery.

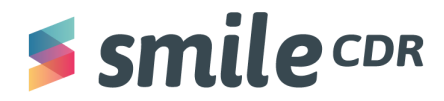

| Image: Secure, trusted apps help our members access and take control of their health information.   Image: Secure, trusted apps help our members access and take control of their health information.   Image: Secure, trusted apps help our members access and take control of their health information. | App Registration<br>Please provide the following information for us to review your app submission<br>request.<br>Step 1 Step 2 Step 3 Step 4 Step 5 Step 6 Step 7<br>This is a new app.<br>App Name*<br>SMART-Patient<br>I would like to submit a new version of a previously submitted app.<br>Select the app you are updating from the menu below | ×<br>20<br>21 |
|----------------------------------------------------------------------------------------------------|----------------------------------------------------------------------------------------------------|---------------|
| Need help? Contact us.                                                                                                    | Next                                                                                                    |               |

**Step 2**: Select the operating system (i.e., web, iOS or Android) for which the app is available and to be published in the public-facing site. **Fill** in the other information as shown below:

- a. *App Homepage URL*: the URL where the app's download sites can be found. (Note: provide a homepage URL if no specific app page exists.)
- b. URL to the App's Privacy Policy: URL of a webpage providing the app's Privacy Policy.
- c. URL to the App's Terms of Service: URL of a webpage describing the app's Terms of Service.
- d. *OAuth Redirect URL*: URL to which developers are redirected upon successful authentication.
- e. *Web App Launch URL*: URL used to start the authentication process for web apps only.

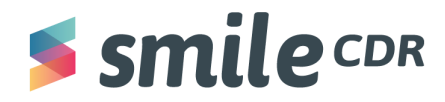

|                                                                                         | ×                                                                                                    |  |  |  |  |  |                        |
|-----------------------------------------------------------------------------------------|----------------------------------------------------------------------------------------------------|--|--|--|--|--|------------------------|
|                                                                                         | App Registration                                                                                                    |  |  |  |  |  |                        |
|                                                                                         | Please provide the following information for us to review your app submission<br>request.                                                                  |  |  |  |  |  |                        |
|                                                                                         | Step 1 Step 2 Step 3 Step 4 Step 5 Step 6 Step 7                                                                                                    |  |  |  |  |  |                        |
|                                                                                         | Supported Operating Systems<br>OS Supported *<br>✓ Web                                                                                                    |  |  |  |  |  |                        |
|                                                                                         |                                                                                                    |  |  |  |  |  |                        |
| II T                                                                                    |                                                                                                    |  |  |  |  |  |                        |
|                                                                                         | ios                                                                                                    |  |  |  |  |  |                        |
|                                                                                         | Android                                                                                                    |  |  |  |  |  |                        |
|                                                                                         | App Homepage URL* 8                                                                                                    |  |  |  |  |  |                        |
| Secure, trusted apps help our members access and take                                   | http://127.0.0.1:9201/index.html                                                                                                    |  |  |  |  |  |                        |
| control of their health information.                                                    |                                                                                                    |  |  |  |  |  |                        |
| loin us in our pursuit to provide the best possible care<br>information to our members. | URL to the App's Privacy Policy* ()     URL to the App's Terms of Service* ()       http://127.0.0.1:9201/policy.html     http://127.0.0.1:9201/terms.html |  |  |  |  |  |                        |
|                                                                                         |                                                                                                    |  |  |  |  |  | Need help? Contact us. |
|                                                                                         | http://127.0.0.1:9201/                                                                                                    |  |  |  |  |  |                        |
|                                                                                         | Additional OAuth Redirect URLs (One URL per line)                                                                                                    |  |  |  |  |  |                        |
|                                                                                         | http://127.0.0.1:9201/index.html                                                                                                    |  |  |  |  |  |                        |
|                                                                                         |                                                                                                    |  |  |  |  |  |                        |
|                                                                                         |                                                                                                    |  |  |  |  |  |                        |
|                                                                                         | Web App Launch URL* 🟮                                                                                                    |  |  |  |  |  |                        |
|                                                                                         | http://127.0.0.1:9201/launch.html                                                                                                    |  |  |  |  |  |                        |
|                                                                                         |                                                                                                    |  |  |  |  |  |                        |
|                                                                                         | Back                                                                                                    |  |  |  |  |  |                        |
|                                                                                         |                                                                                                    |  |  |  |  |  |                        |
|                                                                                         |                                                                                                    |  |  |  |  |  |                        |

**Step 3**: Provide an app description for the public-facing site.

- a. **Upload** an *a*pp icon: use the guidelines from the Google Play store (link provided) to upload an app icon of the acceptable specifications. An option to preview the uploaded image is provided.
- b. **Add** a short app description: this should be between 20-150 characters for the public-facing site.
- c. **Add** a long app description: this should be between 200-1000 characters for the public-facing site.

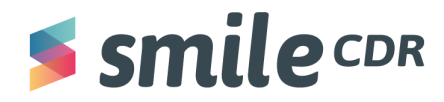

|                                                                                                    | App Registration Please provide the following information for us to review your app submission request. Step 1 Step 2 Step 3 Step 4 Step 5 Step 6 Step 7                                                                                                    |  |  |  |  |  |
|----------------------------------------------------------------------------------------------------|----------------------------------------------------------------------------------------------------|--|--|--|--|--|
|                                                                                                    | App Descriptions  Upload App Icon*  If a statement of the statement of the |  |  |  |  |  |
| Secure, trusted apps help our members access and take<br>control of their health information.<br>Join us in our pursuit to provide the best possible care<br>information to our members. | SMART on FHIR app to allow user to view their full Patient profile                                                                                                    |  |  |  |  |  |
| Need help? Contact us.                                                                                                    | Long App Description (200-1000 characters) *<br>SMART on FHIR app to allow user to view their full Patient profile. This is Test<br>Description. This is Test Description. This is Test Description. This is Test<br>Description. This is Test Description. This is Test Description. This is Test<br>Description.                                                                                                    |  |  |  |  |  |
|                                                                                                    | Back Next                                                                                                    |  |  |  |  |  |

**Step 4**: Select all applicable categories from the given options.

- a. *Audience Category*: options include payer, provider, pharma, patient and developer.
- b. *App Use Category*: options include Health & Therapy Management, Provider Care, Coordination, Clinical Applications, Research and Data Monitoring Analysis.
- c. *FHIR Version Supported*: options include DSTU1, DSTU2, STU3 and R4.
- d. *Privacy & Security Compliance*: options include HIPPA, GDPR, CARIN Code of Conduct and ONC Model Privacy Notice (note: users may be asked to provide supporting documents).
- e. *Confidentiality*: if the app runs in an execution environment that enables the app to protect confidential information, leave it as "confidential;" if not, toggle to "public."

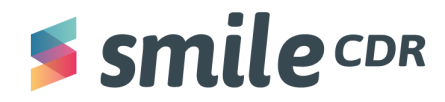

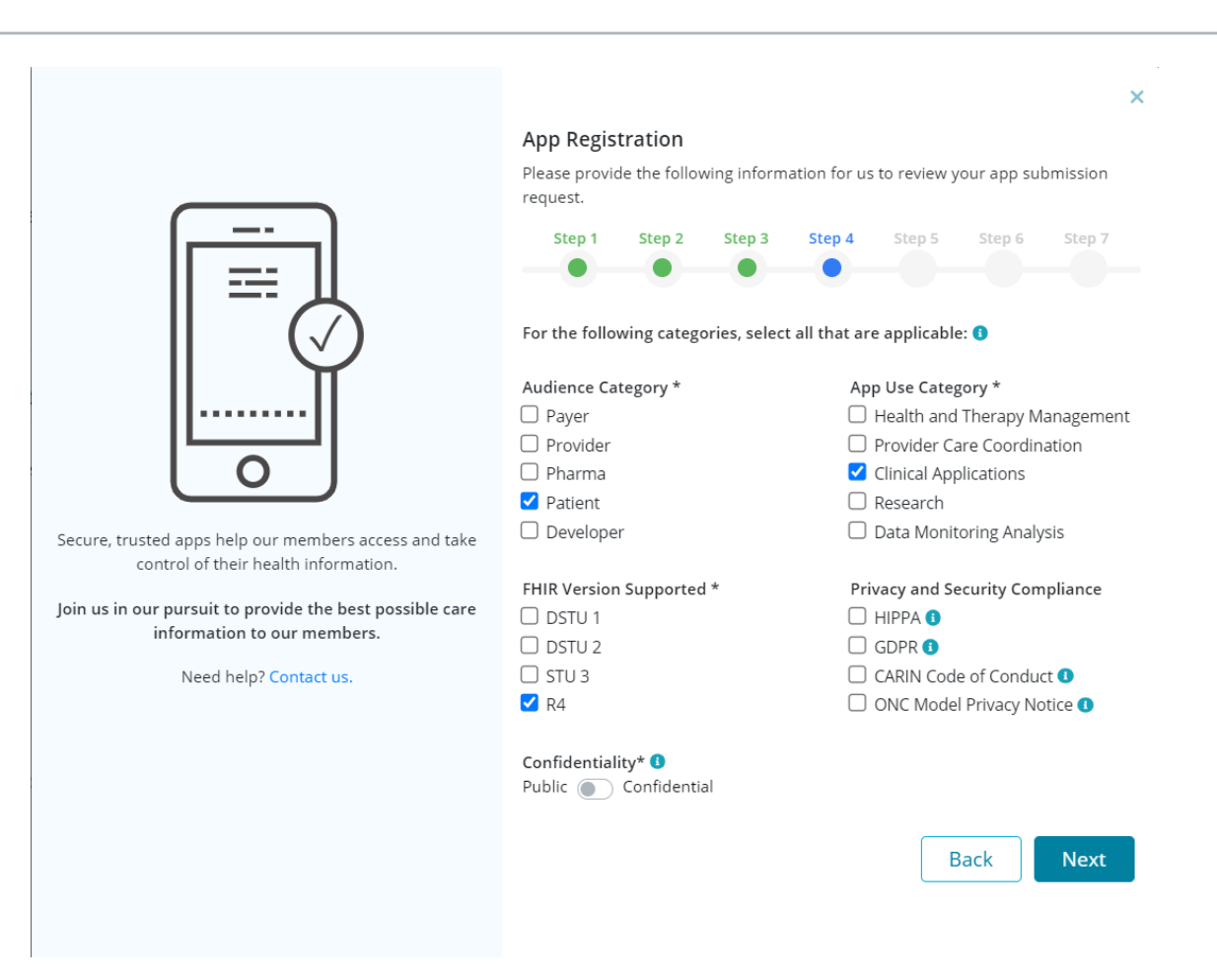

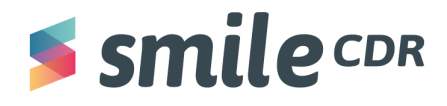

**Step 5**: Enter any scopes that will be requested from the app from the authorization process. This field is similar to the scopes configured in the <u>OIDC client configuration</u>.

|                                                                                            |                                                                                        |             |                    |            |        |        | ×      |  |
|--------------------------------------------------------------------------------------------|----------------------------------------------------------------------------------------|-------------|--------------------|------------|--------|--------|--------|--|
|                                                                                            | App Regis                                                                              | tration     |                    |            |        |        |        |  |
|                                                                                            | Please provide the following information for us to review your app submission request. |             |                    |            |        |        |        |  |
|                                                                                            | Step 1                                                                                 | Step 2      | Step 3             | Step 4     | Step 5 | Step 6 | Step 7 |  |
|                                                                                            |                                                                                        |             |                    |            |        |        |        |  |
|                                                                                            | Request Sco                                                                            | pes* 🚺      |                    |            |        |        |        |  |
|                                                                                            | openid lau                                                                             | nch patient | /*.read <u>off</u> | ine_access |        |        |        |  |
| Secure, trusted apps help our members access and take control of their health information. |                                                                                        |             |                    |            |        |        |        |  |
| Join us in our pursuit to provide the best possible care information to our members.       |                                                                                        |             |                    |            |        |        | 1      |  |
| Need help? Contact us.                                                                     |                                                                                        |             |                    |            | E      | Back   | Next   |  |
|                                                                                            |                                                                                        |             |                    |            |        |        |        |  |

**Step 6** (Optional): Enter details about the app for reviewer evaluation purpose. These will not be shown to users and are only for the reviewer to verify. If you're just updating the app and not submitting a new version, summarize the changes made.

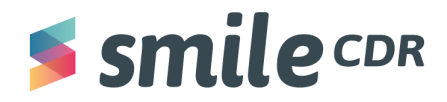

|                                                                                            | ×<br>App Registration<br>Please provide the following information for us to review your app submission<br>request.                                                                               |
|--------------------------------------------------------------------------------------------|----------------------------------------------------------------------------------------------------|
|                                                                                            | Step 1 Step 2 Step 3 Step 4 Step 5 Step 6 Step 7<br>Please enter notes for the reviewer to help them evaluate this submission. If<br>this is a re-submission, please summarize the changes made. |
| Secure, trusted apps help our members access and take control of their health information. |                                                                                                    |
| Join us in our pursuit to provide the best possible care information to our members.       |                                                                                                    |
| Need help? Contact us.                                                                     | Back Next                                                                                                    |

**Step 7**: Carefully review the legal attestation and either accept or decline the terms that describe the minimum privacy and security criteria to sufficiently protect patients' protected health information in accordance with the CMS and ONC.

If you decline, the app will still be allowed to submit and can be approved, too. However, users will be warned that the app does not attest to the CMS ruling.

Submit the app for review.

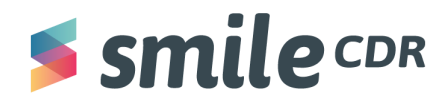

|                                                                                                    |                                                                                             |                                                                                                    |                                                                                                    |                                                                                                    |                                                                                                    |                                                                                                    | ×            |  |
|----------------------------------------------------------------------------------------------------|---------------------------------------------------------------------------------------------|----------------------------------------------------------------------------------------------------|----------------------------------------------------------------------------------------------------|----------------------------------------------------------------------------------------------------|----------------------------------------------------------------------------------------------------|----------------------------------------------------------------------------------------------------|--------------|--|
|                                                                                                    | App Regis                                                                                   | tration                                                                                                    |                                                                                                    |                                                                                                    |                                                                                                    |                                                                                                    |              |  |
|                                                                                                    | Please provid<br>request.                                                                   | de the follow                                                                                                    | wing inform                                                                                                    | ation for us                                                                                                    | to review y                                                                                                    | /our app sul                                                                                                 | bmission     |  |
|                                                                                                    | Step 1                                                                                      | Step 2                                                                                                    | Step 3                                                                                                    | Step 4                                                                                                    | Step 5                                                                                                    | Step 6                                                                                                    | Step 7       |  |
|                                                                                                    | Legal Attesta                                                                               | ation* 1                                                                                                    |                                                                                                    |                                                                                                    |                                                                                                    |                                                                                                    |              |  |
|                                                                                                    | Legal Attestation                                                                           |                                                                                                    |                                                                                                    |                                                                                                    |                                                                                                    |                                                                                                    |              |  |
| Secure, trusted apps help our members access and take<br>control of their health information.<br>Join us in our pursuit to provide the best possible care<br>information to our members. | To assur<br>and risk<br>health ir<br>describe<br>Services<br>(CMS-91<br>informa<br>Applicat | me that inc<br>s in connect<br>offormation<br>ad by the U<br>(CMS) Inte<br>(S-F) in the<br>tion to our<br>ion Develo | dividuals ar<br>ction with tl<br>, this Attest<br>nited State<br>roperability<br>e Federal R<br>members,<br>pers and V | e properly<br>he disclosu<br>tation mee<br>s Centers f<br>y and Patie<br>egister. To<br><i>Smile CDR</i><br>endors (he | informed o<br>re of their<br>ts the stand<br>or Medicar<br>nt Access f<br>provide ap<br>l'is requesti<br>reinafter re | f their right<br>personal<br>dards<br>e & Medicai<br>inal rule<br>propriate<br>ing that all<br>iferred to a: | s<br>id<br>s |  |
| Need help? Contact us.                                                                                                    | Accept     O Decline                                                                        |                                                                                                    |                                                                                                    |                                                                                                    |                                                                                                    |                                                                                                    |              |  |
|                                                                                                    | "I agree to                                                                                 | all terms of                                                                                                    | the attesta                                                                                                    | tion." <b>This</b> a                                                                                                   | attestation                                                                                                    | is legally bi                                                                                                | nding.       |  |
|                                                                                                    |                                                                                             |                                                                                                    |                                                                                                    |                                                                                                    | E                                                                                                    | Back                                                                                                    | Submit       |  |

The app is now submitted for review and should be listed on the developer dashboard as shown below. An "In Review" status means it has been submitted to admin for review. The status will change once the admin either approves or rejects it. Results will be displayed as either "Live" or "Rejected."

| Smile CDR SMART on FHIR App Developer Portal |                         |                              |                              |            |           | <b>0</b> -              |
|----------------------------------------------|-------------------------|------------------------------|------------------------------|------------|-----------|-------------------------|
| My Registrations                             | Register App Click to r | egister new apps or re-re    | gister new versions of apps. |            |           |                         |
| 3 records Search by App Name                 | 2                       |                              | Q                            |            |           |                         |
| App Name 🌲                                   | Status                  | Change                       | Message                      | Modified 🗘 | Version 🗘 | Submitted $\Rightarrow$ |
| SMART-Patient                                | In Review               |                              |                              | 2021.10.29 | 1         | 2021.10.29              |
| Patient Lookup                               | Live                    | In Review $\rightarrow$ Live | Promote to Live 🗿            | 2021.10.15 | 2         | 2021.10.15              |
| Patient Lookup                               | Retired                 | In Review $\rightarrow$ Live | Promote to Live 🥥            | 2021.10.15 | 1         | 2021.10.15              |
| «« « <mark>1</mark> » »»                     |                         |                              |                              |            |           |                         |

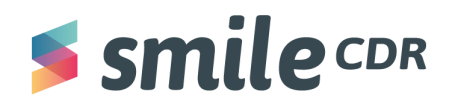

| My Registrations       + Register App         Click to register new apps or re-register new versions of apps. |          |                              |                   |            |           |             |  |
|----------------------------------------------------------------------------------------------------|----------|------------------------------|-------------------|------------|-----------|-------------|--|
| 3 records Search by A                                                                                         | App Name |                              | ٩                 |            |           |             |  |
| App Name 🌲                                                                                                    | Status   | Change                       | Message           | Modified 🗘 | Version 🍦 | Submitted 🗘 |  |
| SMART-Patient                                                                                                 | Live     | In Review $\rightarrow$ Live | Promote to Live 🥥 | 2021.10.29 | 1         | 2021.10.29  |  |
| Patient Lookup                                                                                                | Live     | In Review $\rightarrow$ Live | Promote to Live 💿 | 2021.10.15 | 2         | 2021.10.15  |  |
| Patient Lookup                                                                                                | Retired  | In Review $\rightarrow$ Live | Promote to Live 🧿 | 2021.10.15 | 1         | 2021.10.15  |  |
| «« « 1 » »»                                                                                                   |          |                              |                   |            |           |             |  |

Should you run into trouble, contact your Smile CDR Account Rep.

# **Smile** CDR

#### Smile CDR Inc.

622 College Street, Suite 401 Toronto, Ontario M6G 1B4, Canada info@smilecdr.com 1 (800) 683-1318

www.smilecdr.com

Copyright @2021 Smile CDR In

All product names, logos, and brands are the property of their respective owners. All company, product and service names used are for identification purposes only. The use of these names, logos, and brands does not imply endorsement.

| Version: 1.0                 |      |  |  |
|------------------------------|------|--|--|
| Last Updated: November 12,   | 2021 |  |  |
| Principle Author: Chetan Sha | nkar |  |  |